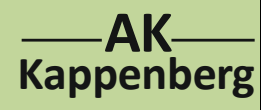

## Konduktometrische und potenziometrische Titration von Salzsäure mit Natronlauge

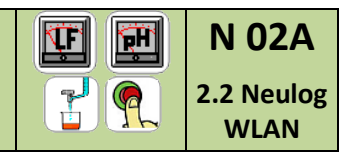

1

2-Kanalmessung (normale Bürette)

Prinzip Da sich bei der Neutralisation die Leitfähigkeit und der pH-Wert ändern, kann man die Titration sowohl konduktometrisch wie auch potenziometrisch verfolgen. Mit dem ALL-CHEM-MISST hat man die Möglichkeit, Leitfähigkeit und pH-Wert gleichzeitig aufzunehmen.

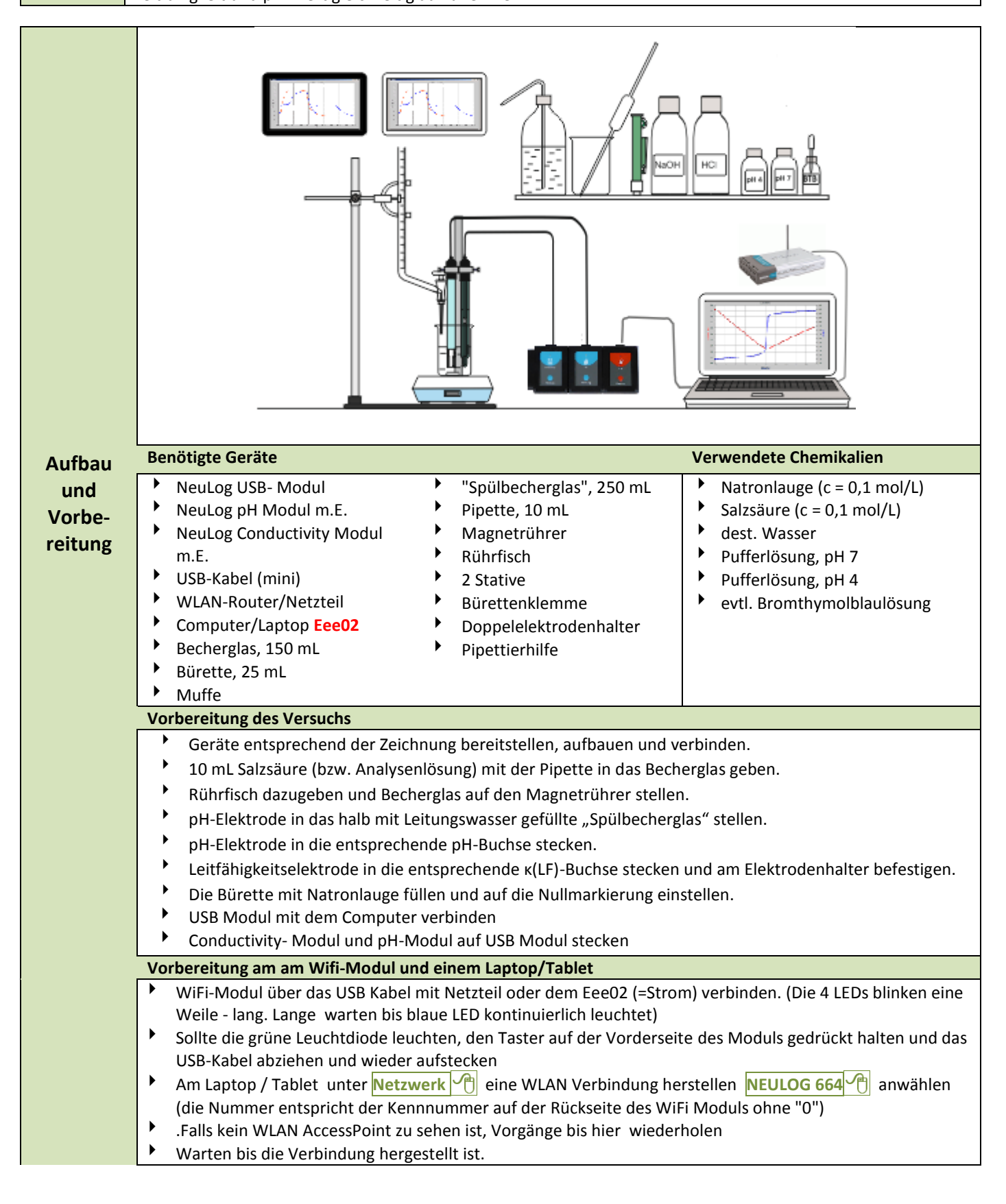

| -AK                                                                                                    | Konduktometrische und potenziometrische<br>Titration von Salzsäure mit Natronlauge<br>2-Kanalmessung (normale Bürette)Image Sund<br>N 02A<br>Image Sund<br>N 02A<br>Image Sund<br>N 02A<br>Image Sund<br>N 02A<br>Image Sund<br>N 02A<br>Image Sund<br>N 02A<br>Image Sund<br>N 02A<br>Image Sund<br>N 02A<br>Image Sund<br>N 02A<br>Image Sund<br>N 02A<br>Image Sund<br>N 02A<br>Image Sund<br>N 02A<br>Image Sund<br>N 02A<br>Image Sund<br>N 02A<br>Image Sund<br>Image Sund<br>N 02A<br>Image Sund<br>Image Sund<br>N 02A<br>Image Sund<br>N 02A<br>Image Sund<br>Image Sund< |  |  |  |  |
|----------------------------------------------------------------------------------------------------|----------------------------------------------------------------------------------------------------|--|--|--|--|
| <ul> <li>Bro</li> <li>Wan</li> <li>ersc</li> <li>Cli</li> <li>(Ne</li> <li>In</li> <li>Zu</li> <li>Wan</li> <li>Link</li> <li>"Aci</li> <li>Dbe</li> <li>se</li> </ul> | wser z.B. FireFox       aufrufen und in die Adresszeile (URL-Zeile)       wifi201.com       eingeben.         ten, Neulog ruft sich mehrfach selbst auf.       Control Mode       . Warten bis die aktuellen Sensoren         heinen.)       metzwerkname       Passwort       eingeben         tzwerke ohne Passwort funktionieren nicht.)       Client Modus schalten       und lange warten, bis grüne LED am WiFi-Modul kontinuierlich leuchtet.         r NeuLock Seite       neue Adresse       erscheint in der URL-Zeile. Lange warten!!!.       Kontroll Modus         rten, bis beide Sensoren erkannt sind (ein brauner Balken wächst; sobald die Sensoren erkannt sind, n man mit dem Knopf hinter dem Balken die Suche abbrechen).       s das obere Sensorsymbol       pH         s das obere Sensorsymbol       pH       anklicken und unter "y-Achse anzeigen" auf         nse endet"       1 und "Achse beginnt"       0 genauso eintippen. Danach:       Zurück         s das untere Sensorsymbol       Conductivity       anklicken und unter "y-Achse anzeigen" auf         nse endet"       1 und "Achse beginnt"       0 genauso eintippen. Danach:       Zurück         ni n der Menuezeile       On-Line Experiment       Einstellungen       1         up-Dauer       10 auswählen       auswählen                                                                                                    |  |  |  |  |
| Vorber                                                                                                    | eitung an den anderen Betrachtern (Clients)                                                                                                    |  |  |  |  |
| Am<br>Hor                                                                                                    | Am Laptop / Tablet k Netzwerk  mit dem bestehenden Netzwerk eine WLAN Verbindung herstellen<br>Home Netzwerk  maximum anwählen und warten bis die Verbindung hergestellt ist.                                                                                                    |  |  |  |  |
| Bro     Wit     Fs                                                                                                    | <ul> <li>Browser z.B. FireFox autruten und in die Adresszeile (URL-Zeile) wifi201.com eingeben.</li> <li>Wifi201 ID 664 Connect 1</li> <li>Es erscheint das Neulog-Feneter mit dem Experiment</li> </ul>                                                                                                    |  |  |  |  |

Ka

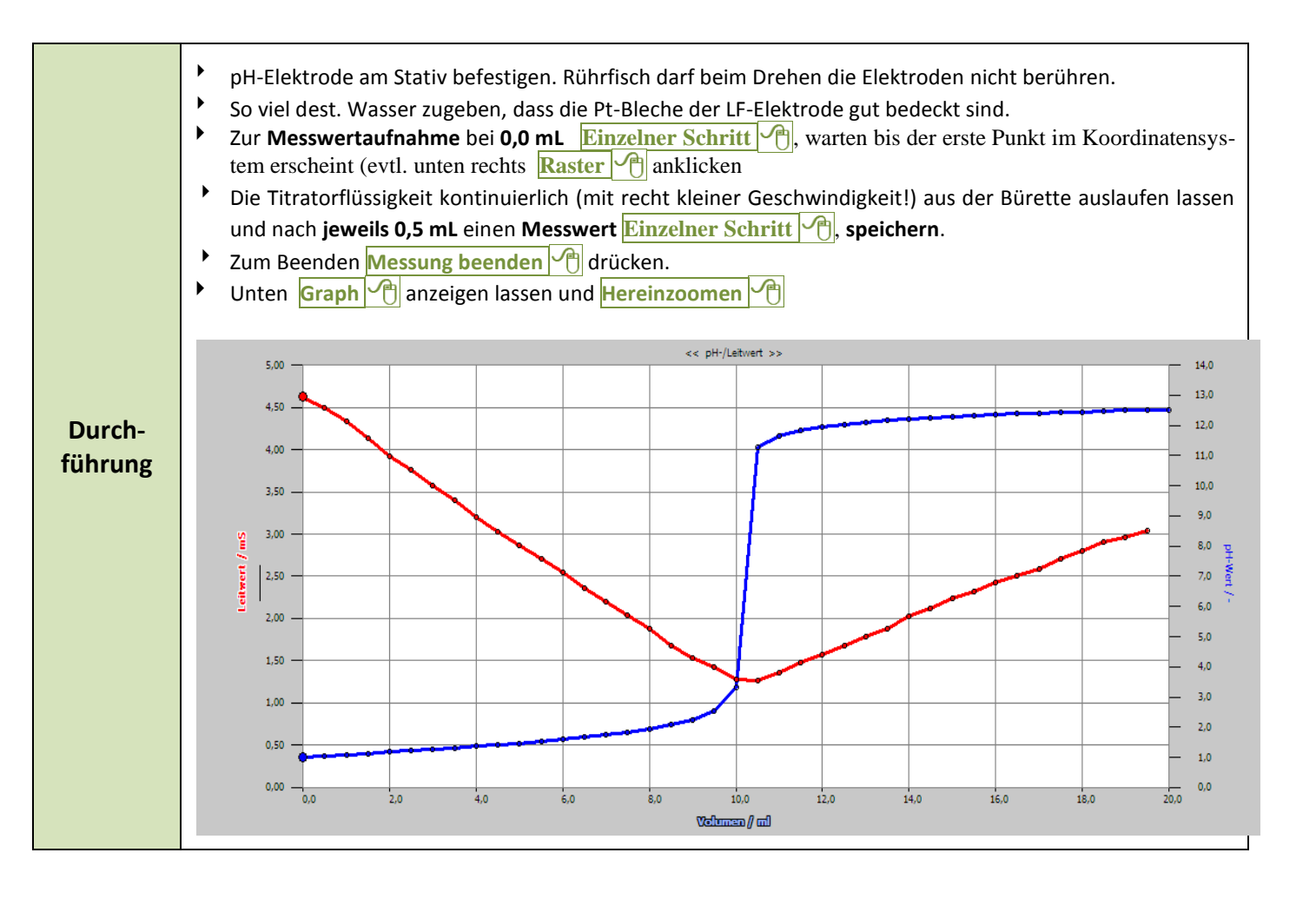

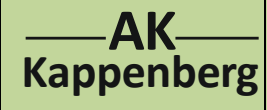

## Konduktometrische und potenziometrische Titration von Salzsäure mit Natronlauge

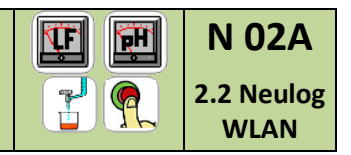

2-Kanalmessung (normale Bürette)

| Speichern | <ul> <li>Experiment speichern , Projektname eingeben (hier: Beispiel) Mein erstes Projekt und Experiment speichern </li> <li>es öffnet sich ein Fenster "Öffnen von Dateiname exp". Datei speichern und OK</li> <li>Darauf achten, dass kein Popup-Blocker das Speichern verhindert.</li> </ul> |  |  |
|-----------|----------------------------------------------------------------------------------------------------|--|--|
|           | Darauf achten, dass kein Popup-Blocker das Speichern verhindert.                                                                                                    |  |  |
|           |                                                                                                    |  |  |

| Öffnen | . Zum Aufrufen der Datei: Icon NEULOG Deutsch 1 aufrufen, mit Spannungs- und Stromsensor, |  |  |  |
|--------|-------------------------------------------------------------------------------------------|--|--|--|
| onnen  | Menüzeile On-Line Experiment 🖓 dann Experiment öffnen 🖓 und unter Downloads 🖓 die Datei   |  |  |  |
|        | suchen.                                                                                   |  |  |  |

| Aus-    | • |
|---------|---|
| wertung |   |

| <ul> <li>Browser z.B. FireFox aufrufen und in die Adresszeile (URL-Zeile) wifi201.com eingeben.</li> <li>Wifi201 ID 664 Connect ()</li> <li>(Nach langem Warten erscheint das Neulog-Fenster.</li> <li>Menüzeile Experiment öffnen () und die Datei auswählen ()</li> <li>Bereich markieren und Ausgleichgerade mit Gleichung</li> </ul> |
|----------------------------------------------------------------------------------------------------|
|                                                                                                    |
|                                                                                                    |
|                                                                                                    |

| Geräte und Chemikalien müssen schon aufgebaut, anschlossen und eingeschaltet sein!                                                                                                    |                     |            |                                   |  |  |
|----------------------------------------------------------------------------------------------------|---------------------|------------|-----------------------------------|--|--|
| Quick-<br>Start                                                                                                    | Nicht vorgesehen    |            |                                   |  |  |
| Beson-<br>derheit       Zur Zeit ist ein Auswerten von auf der Festplatte gespeicherten Daten nur begrenzt möglich!!<br>Speichern lohnt sich nur, wenn man sich die Daten nur ansehen will<br>Die Auswertung der Daten sollte daher direkt erfolgen.<br>Allerdings sind die letzten 5 Messreihen auf den Modul gespeichert und lassen sich abrufen:<br>Nach der Modulerkennung: in der Menüzeile<br>dann ". Experiment laden T und auswählen Die Neuestes, 2, 3, 4, oder Ältestes. |                     |            |                                   |  |  |
| Beachten:                                                                                                    | $\overline{\Theta}$ | Entsorgung | Ausguss evtl. nach Neutralisation |  |  |
| Literatur Analog: F. Kappenberg; Computer im Chemieunterricht 1988 , S. 142, Verlag Dr. Flad, Stuttgart                                                                                                    |                     |            |                                   |  |  |